## TICKETONE.CHECKIN PLATFORM

Il seguente link è per compilare il modulo:

hiip://E-prix.cvespa.it

in alternativa inquadrare il codice QR

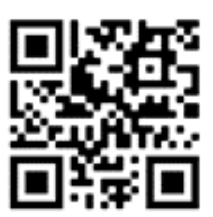

Una volta aperto il link, apparirà la seguente schermata

|                                                                                                    | ⊕ Engist                                                    |
|----------------------------------------------------------------------------------------------------|-------------------------------------------------------------|
| Sistema di registrazione                                                                                                    |                                                             |
| Evento<br>Seleziona un evento del prossimi gion 👻                                                                                                    |                                                             |
| Digitare il numero CARTA e il numero PROGRESSIVO presenti sul biglietto                                                                                                    |                                                             |
| Carta ODoct lo 10002 Progressivo ODoct lo 10002                                                                                                    | L campi "Carta" e "Progressivo" devono essere               |
| Nota per i possessori di Abbonamento: se i vari tagliandi che compongono<br>labbonamento saranno utilizzati da persone diverse, ogni persona dovra<br>effettuare una registrazione a sua nome e presentare all'ingresso la sua<br>conferma, insieme al tagliando della sessione alla quale sta accedendo. | compilati secondo i dati inseriti nel biglietto dell'utente |
| Avanti                                                                                                    |                                                             |

I biglietti possono essere di due tipi:

1. FANTICKET: nell'esempio sotto, le indicazioni di Carta e Progressivo sono evidenziate in rosso

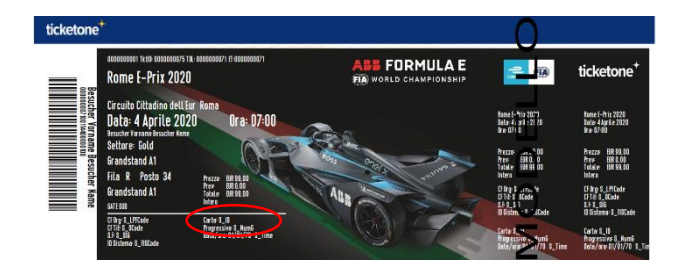

2. Stampa a casa: nell'esempio le indicazioni di Carta e Progressivo sono evidenziate in rosso

| stampa@casa ticketone <sup>+</sup>                                                                                                    |
|----------------------------------------------------------------------------------------------------|
| MUSTER<br>Exit indiana<br>road contrast Active laters<br>contrast indicates<br>(contrast indicates)<br>(contrast indicates)<br>(contrast indicat |
| ticketone*                                                                                                    |
| Interfact, All is assessed to see it masses in case of the second of the second o                                                                                                    |
| Matta piega 1                                                                                                    |
| Affinché l'ingresso si avaige serze alcun intoppo, La preghierno<br>di osservere le seguerti letrationi per haso:                                                                                                    |
| Eligieto è valdo solo come atempe competo su foglio A4.     Faccia attentione che il ligietto sia piegato                                                                                                    |
| offictmente la set 2000.     set 2000     set 2000                                                                                                    |
| Tratt I filus ligitatis come foase derano contente.     Eligitatis è velido per un acio ingresao                                                                                                    |
| a veze a service o opera o prese contrato.<br>Le sugariante Bacon Obertificatio durante a libue aventeri                                                                                                    |
| INTERLIDIONE BUILDONE PROMANE LA BRILLETTO<br>1. PREVA IL, BRILLETTO AL CONTRO<br>INTERLIDIONE DA L'ONTRO<br>INTERLIDIONE DA EXPERIMENTI<br>INTERLIDIONE DA EXPERIMENTI<br>INTERLIDIONE DA EXPERIMENTI<br>INTERLIDIONE DA EXPERIMENTI<br>INTERLIDIONE DA CONTRO<br>INTERLIDIONE DA CONTRO<br>INTERLIDOONE DA CONTRO<br>INTERLIDOONE DA CONTRO<br>INTERLIDIONE DA CONTRO<br>INTERLIDIONE DA CONTRO<br>INTERLIDOONE DA CONTRO<br>INTERLIDOONE DA CONTRO<br>INTERLIDIONE DA CONTRO<br>INTERLIDIONE DA CONTRO<br>INTERLIDIONE DA CONTRO<br>INTERLIDIONE DA CONTRO<br>INTERLIDIONE DA CONTRO<br>INTERLIDIONE DA CONTRO<br>INTERLIDIONE DA CONTRO<br>INTERLIDIONE DA CONTRO<br>INTERLIDIONE DA CONTRO<br>INTERLIDIONE DA CONTRO<br>INT                     |
| 2. PERCENTE, BRACKETTO LUNA: TRA VOLTA<br>Balla andronis have tatelage, increase plage 3 (n model take char<br>a databiliter au some plagers i logitetti sidangeanes.                                                                                                    |
| - chemican la la la lagena aggines autorata la<br>indecadora partendata la esta permensione e la codice<br>e tarre. Cres è promps per l'Ohesie II.                                                                                                    |
| 9<br>2019 - 1011 - 1012 - 1012 -                                                                                                    |

| ticketone                                       | <mark>4.</mark> 68   | ABB FORMULA |
|-------------------------------------------------|----------------------|-------------|
|                                                 | TicketOne.CheckIn    |             |
| 2022 Rome E-Pr<br>Sabato 09/04/2022 07:<br>Roma | riX<br><sup>oo</sup> |             |
| Anagrafica<br>Immettere i dati dell'utilizz     | atore del biglietto  |             |
| Nome                                            | Cognome              |             |
| Nome                                            | Cognome              |             |
| Data di nascita                                 | Luogo di nascita     |             |
| dd/mm/aaaa                                      | Luogo di nascita     |             |
| Telefono cellulare                              | Indirizzo Email      |             |
| Telefono cellulare                              | Indirizzo Email      |             |
| Paose                                           |                      |             |
| Italia                                          |                      | ×           |
| Comune di residenza                             |                      |             |
| Seleziona un comune                             |                      |             |
| Indirizzo di residenza                          |                      | Civico      |
| Indirizzo di residenza                          |                      | Civico      |
| CAP                                             |                      |             |
| CAP                                             |                      |             |
| Tipo documento                                  | Numero documento     | )<br>)      |
|                                                 |                      |             |

Una volta compilati i due campi, se i valori sono corretti, sarete reindirizzati alla seconda pagina, dove sarà necessario compilare i campi personali

## ATTENZIONE: TUTTI I CAMPI SONO OBBLIGATORI

| Si ricorda che il titolo di accesso è nominativo guindi bisognerà presentarsi con documenti<br>d'Identità valido.                                                                                                    |
|----------------------------------------------------------------------------------------------------|
| ATTENZIONEI Stante l'attuale situazione sanitaria e stante la concreta possibilità del<br>mantenimento di eventuali restrizioni all'accesso del pubblico, a clascun utilizzatore del<br>biglietto è richiesto.                                                                                                    |
| 1 LA CERTIFICAZIONE VEDE (EU DIGITAL COVID CERTIFICATE) in corso di validità<br>consulta la pagina <u>https://www.ticketone.it/campaign/green-pass</u> dedicata al Green Pass<br>inerente la partecipazione agli eventi. IDECRETO-LEGGE 23 luglio 2021 I detentioni di un<br>biglietto che non fossero titolari di un GREEN PASS in corso di validità non potranno<br>tassativamente accedere all'Evento. |
| <ol> <li>Di accettare integralmente il regolamento posto dall'Organizzatore, disponibile all'indirizzo:<br/>https://checkin.cvespa.it/legal/location_34/Formula-E-2022-Terms-Conditions-IT.pdf</li> </ol>                                                                                                    |

Intra-2-Cheskin Creation Control of the Control of the Control of

Il Cliente dichiara di avere letto e accettato le disposizioni sopra indicate.

Nota: i dali raccolti non saranno utilizzati ai fini commerciali e marketing ma solo ed esclusivamente per comunicazioni relative alla pandemia Covid-19 nel rispetto delle linee guida previste dal Ministero della Salute.

E fortemente consigliata una consultazione continuativa del sito <u>www.fiaformulae.com</u> che vi comunicherà in modo ufficiale eventuali informazioni supplementari sull'Evento e sulla sua fruizione.

Procedi

dopo i campi personali, ci sono una serie di clausole riguardanti le regole e i comportamenti relativi all'emergenza COVID-19 che devono essere accettati per completare la procedura di Check-In. Ci sono link a documenti PDF di approfondimento.

È NECESSARIO CHE L'UTENTE ACCETTI TUTTE LE CLAUSOLE

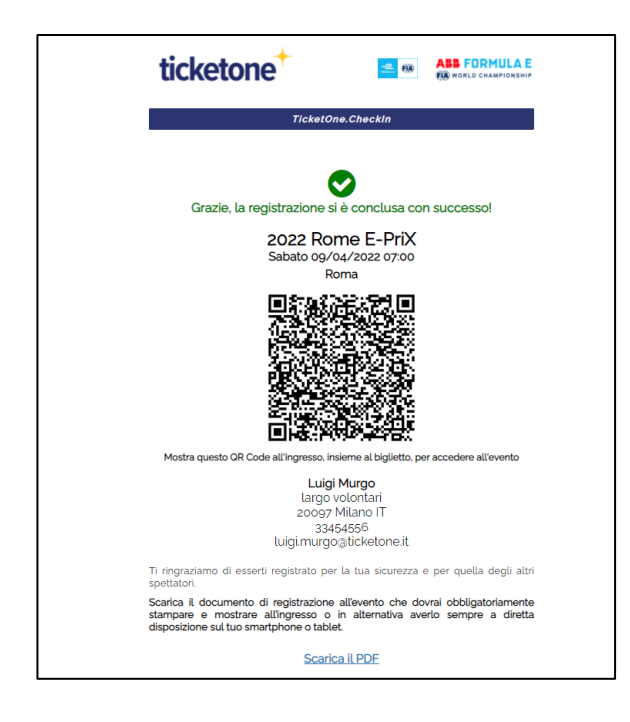

Una volta premuto il pulsante 'PROCEDI' in fondo alla pagina, se tutto è stato registrato correttamente, la procedura termina con una schermata che informa l'utente che la registrazione è avvenuta e genera un codice QR da mostrare all'ingresso insieme al biglietto.

Nella schermata troverete il link per scaricare il file PDF necessario per accedere all'evento, che verrà inviato via email all'utente

## IL QR CODE DI REGISTRAZIONE DEVE ESSERE PRESENTATO CON IL BIGLIETTO DI INGRESSO